## Les étapes de mise à jour forcé du micrologiciel pour la dashcam T3

1. Assurez-vous d'abord de formater la carte SD sur la caméra de tableau de bord directement avant la mise à jour.

Remarque: si la caméra de tableau de bord ne peut pas s'allumer, veuillez formater la carte SD en FAT32 sur votre ordinateur. Si votre ordinateur ne peut pas formater directement la carte en FAT32, il est recommandé d'utiliser l'outil suivant https://www.diskgenius.com/ ou Google pour rechercher votre outil de format FAT32 local couramment utilisé. Pour le système Mac, il peut choisir d'effacer, puis choisir FAT et il se formatera directement au format FAT32. Veuillez vous référer à la page inférieure du didacticiel de formatage détaillé.

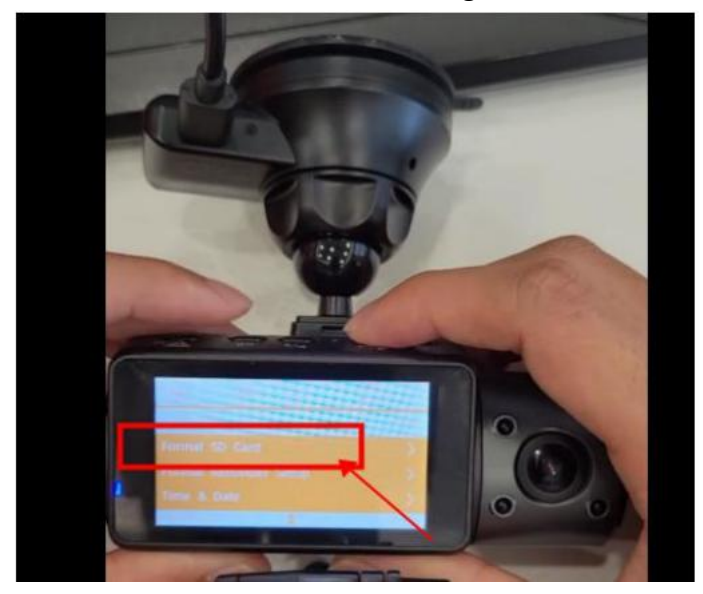

1. Tous les fichiers du firmware (12 fichiers au total) doivent être sauvegardés dans le répertoire racine de la carte SD.

| :(F) 编辑(E) 查看(V) 工具(T)                 | 帮助(H)       |                          |                             |                       |                        |                      |                          |                     |
|----------------------------------------|-------------|--------------------------|-----------------------------|-----------------------|------------------------|----------------------|--------------------------|---------------------|
| 织▼ 包含到库中▼ 共享                           | ▼ 刻录 新建     | 这件夹                      |                             |                       |                        |                      |                          |                     |
| ○ 收職夹<br>→ 下號<br>■ 桌面<br>到 最近访问的位置     | appfs.jffs2 | config media_ap<br>p.bin | media_ap rawpa<br>p_zip.bin | am rawparam re<br>bak | sImage resImage<br>zip | rootfsjffs2 u-boot.b | in ulmage usb-burr<br>ml | n.x                 |
| ) 库<br>银版<br>画 图片<br>· 文档<br>词 迅骤下载    | L           | Copy all t               | hese files to your          | microSD card.         |                        |                      |                          |                     |
| □ → 计算机 → SD (H:)<br>编辑(E) 查看(V) 工具(T) | 帮助(H)       | -                        |                             | _                     | _                      |                      |                          |                     |
| □打开 刻录 新疆                              | 之件夹         |                          |                             |                       |                        |                      |                          |                     |
| 夹<br>载<br>面<br>近访问的位置                  | appfs.jffs2 | config media_<br>p.bin   | ap media_ap ra              | wparam rawpara<br>bak | m resImage r           | esImage_<br>zip      | 2 u-boot.bin uImag       | ge usb-burn.x<br>ml |
| 频<br>片                                 |             |                          |                             |                       |                        |                      |                          |                     |

3. Branchez la carte SD dans la caméra. Avant de connecter la dashcam à l'alimentation, maintenez enfoncé le bouton Mic (gauche) de la zone des touches ; puis connectez-le à l'alimentation.

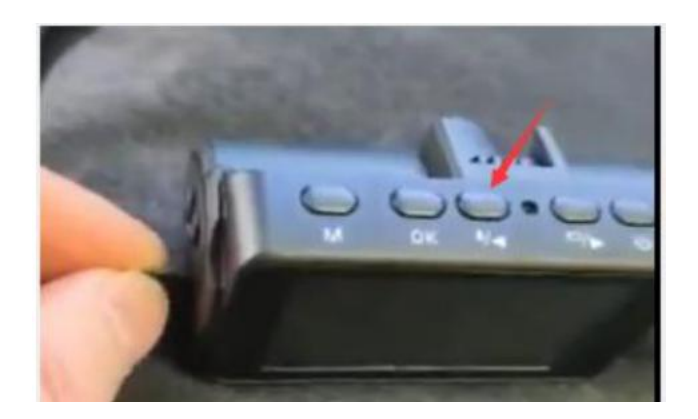

4. Lorsque le voyant lumineux de la caméra clignote, vous pouvez retirer votre doigt du bouton et la caméra commence à se mettre à niveau. Cela prendra environ 2 minutes jusqu'à ce que la caméra soit mise à niveau avec succès.

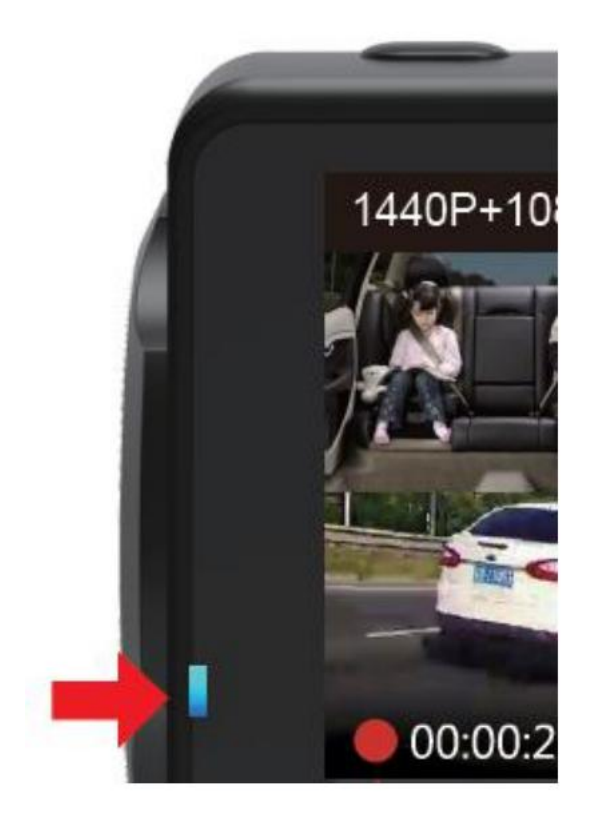

5. Veuillez utiliser un chargeur mural pour alimenter la caméra et charger via le port USB sur le support de pare-brise.

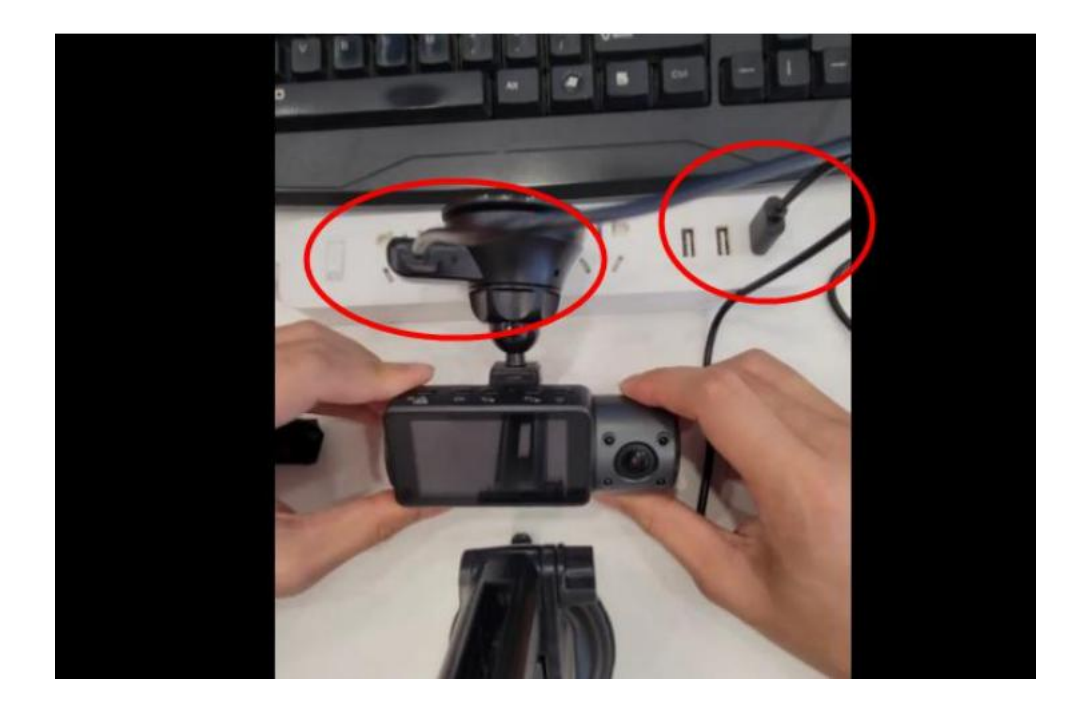

Pour l'utilisateur WINDOWS (diskgenius):

1. Veuillez d'abord télécharger et installer le logiciel à partir du lien ci-dessous : https://www.diskgenius.com/

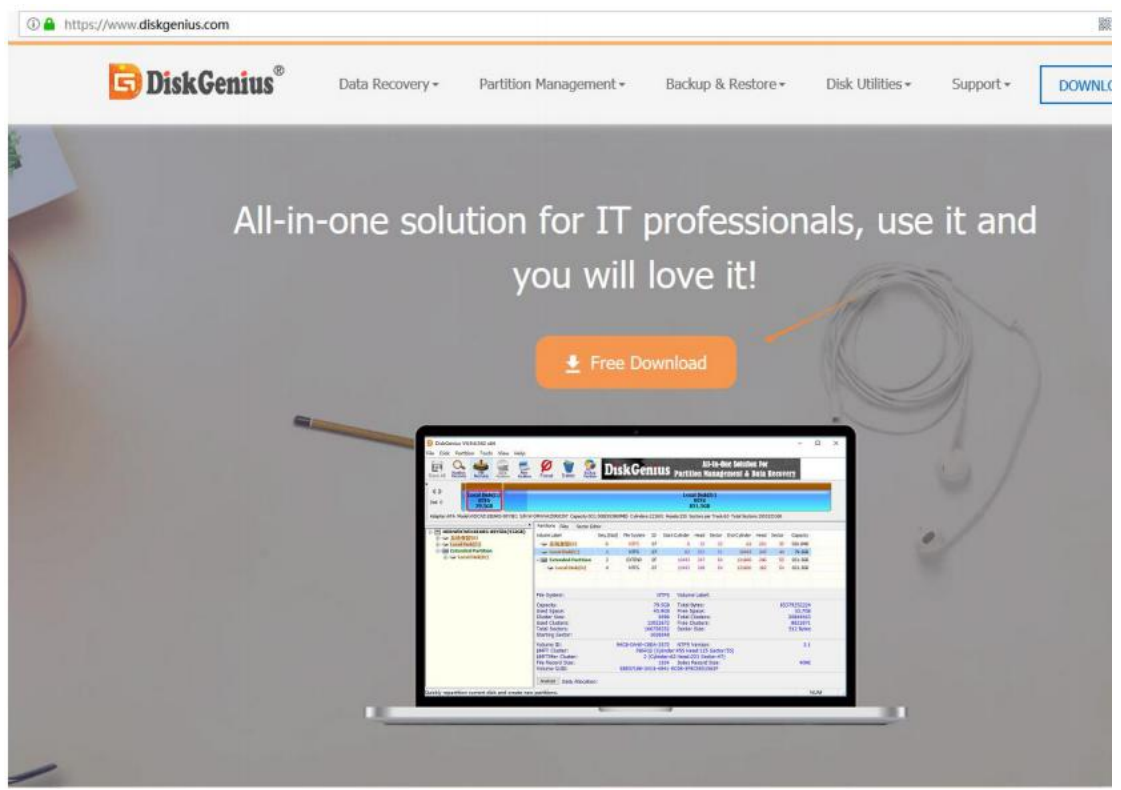

2. Ouvrez le logiciel et sélectionnez la carte SD à formater.

| Mile         Mile         Mile <th< th=""><th>FAI32 College           33.268           33.268           33.268           33.268           Sectors per Track63         Total Sectors: 489062400           r Editor           Seq.(Stat)         File System         ID         Start Cylinder         Head         Sector         Capacity         Attribute           0         FAT32         OC         0         130         3         30442         185         15           FAT32         Volume Labelt           FAT32         Volume Labelt           7         733.268         Total Bytes:         233.368         233.368         233.368         233.368         233.368         233.268         233.268         233.268         233.268         233.268         233.268         233.268         233.268         233.268         233.268         233.268         233.268         <th colspa<="" th=""><th>Basic</th><th></th><th></th><th>Remova</th><th>able Disk(G:)</th><th>-</th><th>-</th><th></th><th>_</th><th>-</th><th></th><th>_</th><th>_</th></th></th></th<> | FAI32 College           33.268           33.268           33.268           33.268           Sectors per Track63         Total Sectors: 489062400           r Editor           Seq.(Stat)         File System         ID         Start Cylinder         Head         Sector         Capacity         Attribute           0         FAT32         OC         0         130         3         30442         185         15           FAT32         Volume Labelt           FAT32         Volume Labelt           7         733.268         Total Bytes:         233.368         233.368         233.368         233.368         233.368         233.268         233.268         233.268         233.268         233.268         233.268         233.268         233.268         233.268         233.268         233.268         233.268 <th colspa<="" th=""><th>Basic</th><th></th><th></th><th>Remova</th><th>able Disk(G:)</th><th>-</th><th>-</th><th></th><th>_</th><th>-</th><th></th><th>_</th><th>_</th></th>                                                                                                    | <th>Basic</th> <th></th> <th></th> <th>Remova</th> <th>able Disk(G:)</th> <th>-</th> <th>-</th> <th></th> <th>_</th> <th>-</th> <th></th> <th>_</th> <th>_</th> | Basic                                                                                                    |                 |                   | Remova           | able Disk(G:) | -      | -            |      | _            | -        |           | _ | _ |
|----------------------------------------------------------------------------------------------------|----------------------------------------------------------------------------------------------------|----------------------------------------------------------------------------------------------------|----------------------------------------------------------------------------------------------------|-----------------|-------------------|------------------|---------------|--------|--------------|------|--------------|----------|-----------|---|---|
| k2 Adapter/USB Models/DCurdReader S/Ne20190627000030000 Capacity/233.2060(23800/MB) Cylinden:30442 Heads:255 Sectors per Tracks53 Total Sectors:499062400         Im Outsigo/SD120GB(1120B)       Partitions File: Sector Editor         Im Outsigo/SD120GB(1120B)       Partitions File: Sector Editor         Im Outsigo/SD120GB(1120B)       Sector Editor         Im Outsigo/SD120GB(1120B)       Sector Editor         Im Outsigo/SD120GB(1120B)       Sector Editor         Im Outsigo/SD120GB(1120B)       Sector Editor         Im Outsigo/SD120GB(1120B)       Sector Editor         Im Outsigo/SD120GB(1120B)       Sector Editor         Im Outsigo/SD120GB(1120B)       Sector Editor         Im Outsigo/SD120GB(1120B)       Sector Editor         Im Outsigo/SD120GB(1120B)       Sector Editor         Im Outsigo/SD120GB(1120B)       Sector Editor         Im Outsigo/SD120GB(1120B)       Sector Editor         Im Outsigo/SD120GB(1120B)       Removable Disk(G)         Im Outsigo/SD120GB(1120B)       Im Outsigo/SD120GB(1120B)         Im Outsigo/SD120GB(1120B)       Im Outsigo/SD120GB(1120B)         Im Outsigo/SD120GB(1120B)       Im Outsigo/SD120GB(1120B)         Im Outsigo/SD120GB(1120B)       Im Outsigo/SD120GB(1120B)         Im Outsigo/SD120GB(1120B)       Im Outsigo/SD120GB(1120B)         Im Outsigo/SD120GB(1120B)       <                                                                                                    | 33.205(23800MB) Cylinden:30442 Head:255 Sectors per Track63 Total Sectors 499062400 r Editor Seq.(Stat) File System ID Start Cylinder Head Sector End Cylinder Head Sector Capacity Attribute 0 6AT32 0C 0 130 3 30442 185 15 233.208 A FAT32 Volume Label: FAT32 Volume Label: C333.208 Total Dytes: 250395754496 233.208 Sector Size: 322.208 Sector Size: 512 Bytes 1932 V32Veloum(126551 E-9487-114c-b1604764e9)                                                                                                    | MER                                                                                                    |                                                                                                    |                 | EAT 3.            | I3.2GB           |               |        |              |      |              |          |           |   |   |
| Introduction         Fair         Section         Section         ID         Start Cylinder         Head         Sector         C apacity         Attributy           Image: Section         Image: Section                                                                                                    | Seq.(Stat)         File System         ID         Start Cylinder         Head         Sector         End Cylinder         Head         Sector         Capacity         Attribute           0         FAT32         OC         0         130         3         30442         185         15         233.26B         A           0         FAT32         OC         0         130         3         30442         185         15         233.26B         A           FAT32         Volume Label:         233.26B         Total Bytes:         250395754496         233.26B         A           29.4MB         Free Space:         233.26B         Total Bytes:         233.26B         320.26B         335.755         320.26B         335.755         320.26B         330.026B         330.026B         330.026B         330.026B         330.026B         330.026B         330.026B         312.02.026B         312.02.026B         312.02.026B         312.02.02.026B         312.02.02.026B         312.02.02.02.02.02         312.02.02.02.02.02.02.02.02.02.02.02.02.02                                                                                                    | 2 Adapter:USB Model:SDCardReader S/N:20                                                                                                    | 106270000030000 Capacity:233.268(238800MB) Cylinders:30442 Heads:255 Sectors per Track:63 Total Sectors:489062400 Patition: Elles: Sector Editor                                                                                                    |                 |                   |                  |               |        |              |      |              |          |           |   |   |
| Image: Section of the sector:         FAT32         OC         0         130         3         30442         185         15         233.208         A           Image: Image: Ima                                                                                                    | 0 FAT32 OC 0 130 3 30442 183 15 233.26B A<br>FAT32 Volume Label:<br>233.26B Total Bytes: 250395754496<br>234.4MB Free Space: 233.26B<br>450355 Total Clusters: 3820266<br>357 For Clusters: 3820266<br>358 For Clusters: 3820266<br>3512 Bytes<br>8192<br>V/2/Volume1/26/65 1-08/7-116-01/74-69                                                                                                    | Local Disk(C:)                                                                                                    | Volume Label                                                                                                    | Seq.(Stat)      | File System       | ID Start Cylinde | r Head        | Sector | End Cylinder | Head | Sector       | Capacity | Attribute |   |   |
| HOLIST20000M06-20M164(1863G8)         HOLIST20001M06-20M164(1863G8)         V. XPC001         Romovalde Disk(G3)         Romovalde Disk(G3) <tr< td=""><td>FAT32 Volume Label:<br/>233.208 Total Bytes: 250395754496<br/>29.4M8 Free 223.208<br/>6.6556 Total Clusters: 3820269<br/>3 Free Clusters: 3820269<br/>3 Free Clusters: 3820266<br/>4905209 Sector Size: 512 Bytes<br/>1932<br/>V/2/Volume1 2cf51 5-9487-11e-b1047/s4e91</td><td>Primary(1)     Evtended Partition</td><td>- Removable Disk(G:)</td><td>0</td><td>FAT32</td><td>0C</td><td>130</td><td>3</td><td>30442</td><td>185</td><td>15</td><td>233.2GB</td><td>A</td><td></td></tr<>                                                                                                    | FAT32 Volume Label:<br>233.208 Total Bytes: 250395754496<br>29.4M8 Free 223.208<br>6.6556 Total Clusters: 3820269<br>3 Free Clusters: 3820269<br>3 Free Clusters: 3820266<br>4905209 Sector Size: 512 Bytes<br>1932<br>V/2/Volume1 2cf51 5-9487-11e-b1047/s4e91                                                                                                    | Primary(1)     Evtended Partition                                                                                                    | - Removable Disk(G:)                                                                                                    | 0               | FAT32             | 0C               | 130           | 3      | 30442        | 185  | 15           | 233.2GB  | A         |   |   |
| H015720000M06-2/M0164(1863GB)                                                                                                    | FAT32         Volume Label:           233.208         Total Bytes:         250395754496           29.4MB         Free Space:         233.208           605556         Total Outers:         3820266           4005206         Sector Size:         312.208           9152         512.8ytes         512.8ytes           V/2Volume12cfb15-9d87-11eb/047/s4e91         512.8ytes                                                                                                    | Local Disk(E:)                                                                                                    |                                                                                                    |                 |                   |                  |               |        |              |      |              |          |           |   |   |
|                                                                                                    | FAT32         Volume Label:           233.208         fatal Bytes:         250395754496           29.4MB         Free Space:         233.208           60556         fotal Outers:         3820266           49054206         Sector Size:         3820266           9159         Sector Size:         512 Bytes           V/2Volume12c6515-9487-11eb-b167/54e91         512                                                                                                    | □ ● HD15T2000DW06-2DM164(1863GB)<br>□ ← 文件(D3)<br>□ ← wbbihff3)<br>□ ■ RD25DCardReader(233GB)<br>□ ← Removable Disk(G3)                                         |                                                                                                    |                 |                   |                  |               |        |              |      |              |          |           |   |   |
| RD2:5DCardReader(233GB)         Image: Space (233GB)         Image: Space (233GB)     <                                                                                                    | FAT32         Volume Label:           233.208         Table Fyres:         250395754496           29.4MB         Free Space:         232.208           6.9556         Fold Charters:         3820266           490954206         Sector Size:         512.8ytes           1932         V/2Volume 12c6512 e-9487-114cb-16047/s4e91                                                                                                    |                                                                                                    |                                                                                                    |                 |                   |                  |               |        |              |      |              |          |           |   |   |
| File System:         FAT32         Volume Label:           Capacity:         233.268         Total Bytes:         250395754496           Used Space:         29.4488         Free Space:         232.268           Cluster Size:         65356         Total Clusters:         3820269           Used Clusters:         4804574208         Sector Size:         512.89/tes           Stating Sector:         1822         512.89/tes         512.89/tes           Output:         \/\text{Notume12/cbits: 0+-017.11eb-b131-1c1b0d7rs4e9}         512.89/tes           Device Path:         \/DeviceI HardisxNotume12/cbits:         6           Reserved Sectors:         36         BPB Volume Label:         6           FAT Sector Number:         36         Sector Size:         29.846           FAT Sector Number:         36         Sector.23)         29.846                                                                                                    | FAT32         Volume Labels           233.206         Total System         250395754496           29.408         Free Space:         232.206           69536         Ford Chaters:         382026           69536         Ford Chaters:         382026           490954200         Sector Size:         512 Bytes           1932         V/2/Volume12c6515-0-9087-114c-b1604764#91         512 Bytes                                                                                                    |                                                                                                    | 200225-2011-                                                                                                    |                 |                   |                  |               |        |              |      |              |          |           |   |   |
| Capacity:         233-208         Exel bytes:         233-208           Used Space:         234-80         Fire Space:         233-208           Chuster Size         65536         Tere Space:         382/208           Used Space:         4800-5536         Tere Clusters:         382/208           Total Sectors:         4800-5208         Sector Scize:         512 Bytes           OUID Path:         \\/\Nolume1226518-9407.11eb-5131-1c1b0d7frafe8)            Device Path:         \Device\HarddiskVictume129         56           Volume ID:         2E89-663C         BPB Volume Label:         6           FAT Sectors:         36 (Cylinderof Heads10) Sectors:         29046           FAT Sector Number:         29082 (Cylinderof Heads10) Sectors2)         29046                                                                                                    | 23.2.00 fotol system 2.2009/34426<br>29.4M2 Free Spaces: 233.2009<br>65556 Total Clusters: 232.2009<br>49092409 Sector Size: 3222266<br>49092409 Sector Size: 512 Bytes<br>1922<br>\\7\Volume12c651 8-9487-114c-b1647#s4#9\                                                                                                    |                                                                                                    | File System: FATS2 Volume Label:                                                                                                    |                 |                   |                  |               |        |              |      |              |          |           |   |   |
| Cluster Size         00336         offet Usters:         3820206           Used Clusters:         49054208         Sector Size:         512.8ytes           Total Sectors:         49054208         Sector Size:         512.8ytes           GUID Path:         \\/?\Volume[12:6b51e=987:         11e1-b131-l12b0d7tra4e9)         5000000000000000000000000000000000000                                                                                                    | v033 Fried Luisters: 302,0269     Fried Luisters: 302,0269     Sector State: 312,0266     Sector State: 312,0546     V32Volume(12c65) 512     V32Volume(12c65) 512     Sector State     V32Volume(12c65) 512     Sector State     Sector State |                                                                                                    | Used Space:                                                                                                    |                 | 233.26B<br>29.4MB | Free Space:      |               |        | 4            | 233  | 4496<br>.2GB |          |           |   |   |
| Iotal Sectors         490/0-xc0s         Sector Sector         51/2 by/res           Starting Sector         \\?\Volume[12cb51e-9d]7.1te-b131-1c1b0d7fa4e9]         51/2 by/res           OUID Path:         \\Device\HarddsKidowne129         5           Volume ID:         2E89-663C         BP8 Volume Label:         6           Reserved Sectors:         36         DBR Rackup Sector Number:         6           FAT Sectors:         26046         741 Sectors:         29046           FAT Sector Number:         26046 (Cylinder2 Head;4) Sector 23)         29046                                                                                                    | 4590/34200 Sector 528: 512 Bytes<br>8192<br>\\?\Volume112cb51=e3d87-11eb-b131-1c1b0d7fa4e9i                                                                                                    |                                                                                                    | Used Clusters: 3 Free Clusters: 3820266<br>Total Server: 480054208 512 Judge                                                                                                    |                 |                   |                  |               |        |              |      |              |          |           |   |   |
| Guill Paint         \L/tyouIme (2c00) (e-007 - 1/2 (B04/Takes))           Device Path:         \L/bevice/Hardidski/dolume 129           Volume ID;         2E89-663C           Reserved Sectors:         36           DB Rockup Sector Number:         29646           FAT Sectors         36 (Cylinder 2 Haddski/dolume 2 Haddski/dolume 1 Haddski/dolume 1 Haddski/dol                                                                                                    | \\{\volumeLkcopple=yd8/<11ep-0131=1c1pud/t84e91                                                                                                    |                                                                                                    | Total sectors         #obulaccoll sector sciel         312 Bytes           Starting Sector:         8192         []         []         []         []         []         []         []         []         []         []         []         []         []         []         []         []         []         []         []         []         []         []         []         []         []         []         []         []         []         []         []         []         []         []         []         []         []         []         []         []         []         []         []         []         []         []         []         []         []         []         []         []         []         []         []         []         []         []         []         []         []         []         []         []         []         []         []         []         []         []         []         []         []         []         []         []         []         []         []         []         []         []         []         []         []         []         []         []         []         []         []         []         [] |                 |                   |                  |               |        |              |      |              |          |           |   |   |
| Volume ID:         2E89-663C         BP8 Volume Label:         6           Reserved Sectors:         36         DBR Rackup Sector Number:         6           FAT Count:         2         FAT Sectors:         2904           FAT Sectors:         36         (CylinderD Head: 13) Sectors 30)         29046           FAT Sector Number:         29082 (Cylinder2 Head: 34) Sectors 23)         29046                                                                                                    | \Device\HarddiskVolume129                                                                                                    |                                                                                                    |                                                                                                    |                 |                   |                  |               |        |              |      |              |          |           |   |   |
| FAIT Count         Jo         Fait Sectors         29646           FAIT Sector Number:         36 (Cylinder) Sector 30 Sector 39         29646           FAIT Sector Number:         29882 (Cylinder) Sector 33         29846                                                                                                    | 2E89-663C BPB Volume Label:                                                                                                    |                                                                                                    | Volume ID:<br>Received Sectors                                                                                                    | BPB Volume Labe | i<br>Numbe        |                  |               |        | 6            |      |              |          |           |   |   |
| FAT2 Sector Number: 29882 (Cylinder) Head/19 Sector23)                                                                                                    | 2 FAT Sectors: 29846                                                                                                    |                                                                                                    | FAT Count: 2<br>FAT Sector Number: 36 (Cylinder:0 He                                                                                                    |                 |                   | FAT Sectors:     | - rearries    | 84     |              | 2    | 9846         |          |           |   |   |
| Root Disaston, Sector Sector Sector Sector 7                                                                                                    | 29982 (Cylinder: 2 Heady4 Sector:23)<br>59779 (Cylinder: 2 Heady4 Sector:23)                                                                                                    |                                                                                                    | FAT2 Sector Number: 29882 (Cylinder.2 Head:94 Sector.23)<br>Root Directory Sector: 59728 (Cylinder.4 Head:58 Sector.7)                                                                                                    |                 |                   |                  |               |        |              |      |              |          |           |   |   |
| Root Directory Cluster: 27/20 (Clinical Results Sector)<br>Root Directory Cluster: 27 2                                                                                                    | 34/20 (Cylinderia Head 30 Sector:/)                                                                                                    |                                                                                                    | Root Directory Cluster: 2<br>Data Star 6 Santer S0729 (Culinder Heart 58 Sector 7)                                                                                                    |                 |                   |                  |               |        |              |      |              |          |           |   |   |
| Data start Sector: 39/26 (Cylimotrix Read: 50 Sector: /)                                                                                                    | 50779 /C Franker Education 7                                                                                                    |                                                                                                    | Data start Sector: 39728 (Cylinder:4 Head:38 Sector:7)                                                                                                    |                 |                   |                  |               |        |              |      |              |          |           |   |   |
| Analyze Data Allocation:                                                                                                    | 59728 (Cylinder 4 Head: 58 Sector 7)                                                                                                    |                                                                                                    | Analyze Data Allocation:                                                                                                    |                 |                   |                  |               |        |              |      |              |          |           |   |   |
| Poot Directory Sector S0779 (Cubinded Head 59 Sector 7)                                                                                                    | 36 (Cylinder:) Head: 30 Sector:39)<br>2982 (Cylinder: Head: 94 Sector:23)<br>59778 (Cylinder: Head: 94 Sector:23)                                                                                                    |                                                                                                    | FAT2 Sector Number: 29922 (Cylinden: 2 Head: 93 Sector:39)<br>FAT2 Sector Number: 29922 (Cylinden: 2 Head: 94 Sector:23)<br>Root Directory Sector: 59728 (Cylinden: 4 Head: 93 Sector:7)                                                                                                    |                 |                   |                  |               |        |              |      |              |          |           |   |   |
| Root Directory Cluster: 2                                                                                                    | stree (cymacine receive sector)                                                                                                    |                                                                                                    | Root Directory Cluster: 2<br>Data Start Sector 7                                                                                                    |                 |                   |                  |               |        |              |      |              |          |           |   |   |
| Data Jan Jecon. Jar Lo (cymnesiu io Jeconin)                                                                                                    | 2<br>S0770 (C. Kodenik Harsh 59 Casteni 7)                                                                                                    |                                                                                                    | Data Start Sector: 59728 (Cylinden4 Head:38 Sector:7)                                                                                                    |                 |                   |                  |               |        |              |      |              |          |           |   |   |
| Analyze Data Allocation:                                                                                                    | 59728 (Cylinder 4 Head: 58 Sector: 7)                                                                                                    |                                                                                                    | Analyze Data Allocation:                                                                                                    |                 |                   |                  |               |        |              |      |              |          |           |   |   |
|                                                                                                    | 59728 (Cylinder,4 Head:38 Sector:7)<br>N                                                                                                    |                                                                                                    |                                                                                                    |                 |                   |                  |               |        |              |      |              |          |           |   |   |
|                                                                                                    | 59728 (Cylinder/4 Head: \$8 Sector:7)<br>%                                                                                                    |                                                                                                    |                                                                                                    |                 |                   |                  |               |        |              |      |              |          |           |   |   |
|                                                                                                    | 59728 (Cylinder 4 Head: 38 Sector: 7)<br>n:                                                                                                    |                                                                                                    |                                                                                                    |                 |                   |                  |               |        |              |      |              |          |           |   |   |
|                                                                                                    | 59728 (Cylinder 4 Head: 38 Sector: 7)<br>n:                                                                                                    |                                                                                                    |                                                                                                    |                 |                   |                  |               |        |              |      |              |          |           |   |   |
|                                                                                                    | 59728 (Cylinden4 Head:58 Sector:7)<br>n:                                                                                                    |                                                                                                    |                                                                                                    |                 |                   |                  |               |        |              |      |              |          |           |   |   |
|                                                                                                    | 59728 (Cylinden 4 Head: 38 Sector: 7)<br>n:                                                                                                    |                                                                                                    |                                                                                                    |                 |                   |                  |               |        |              |      |              |          |           |   |   |

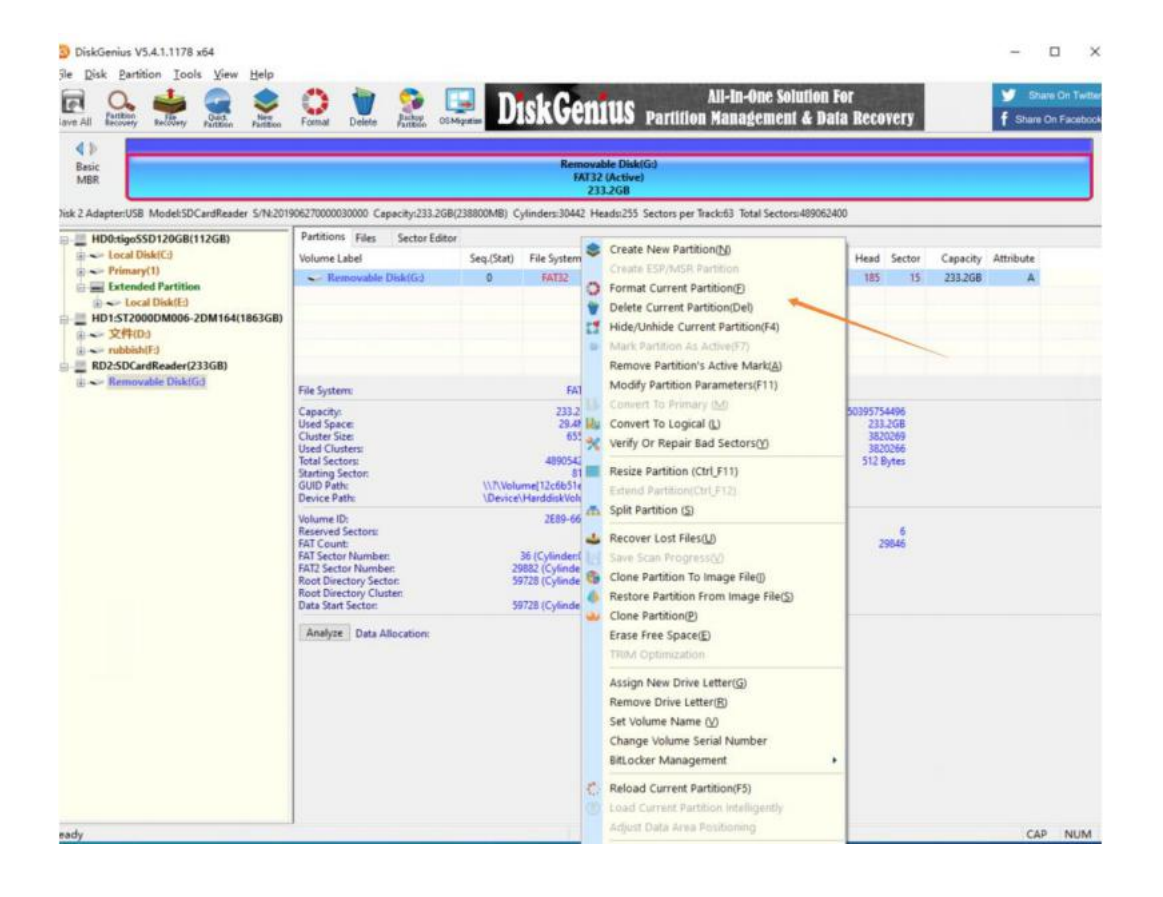

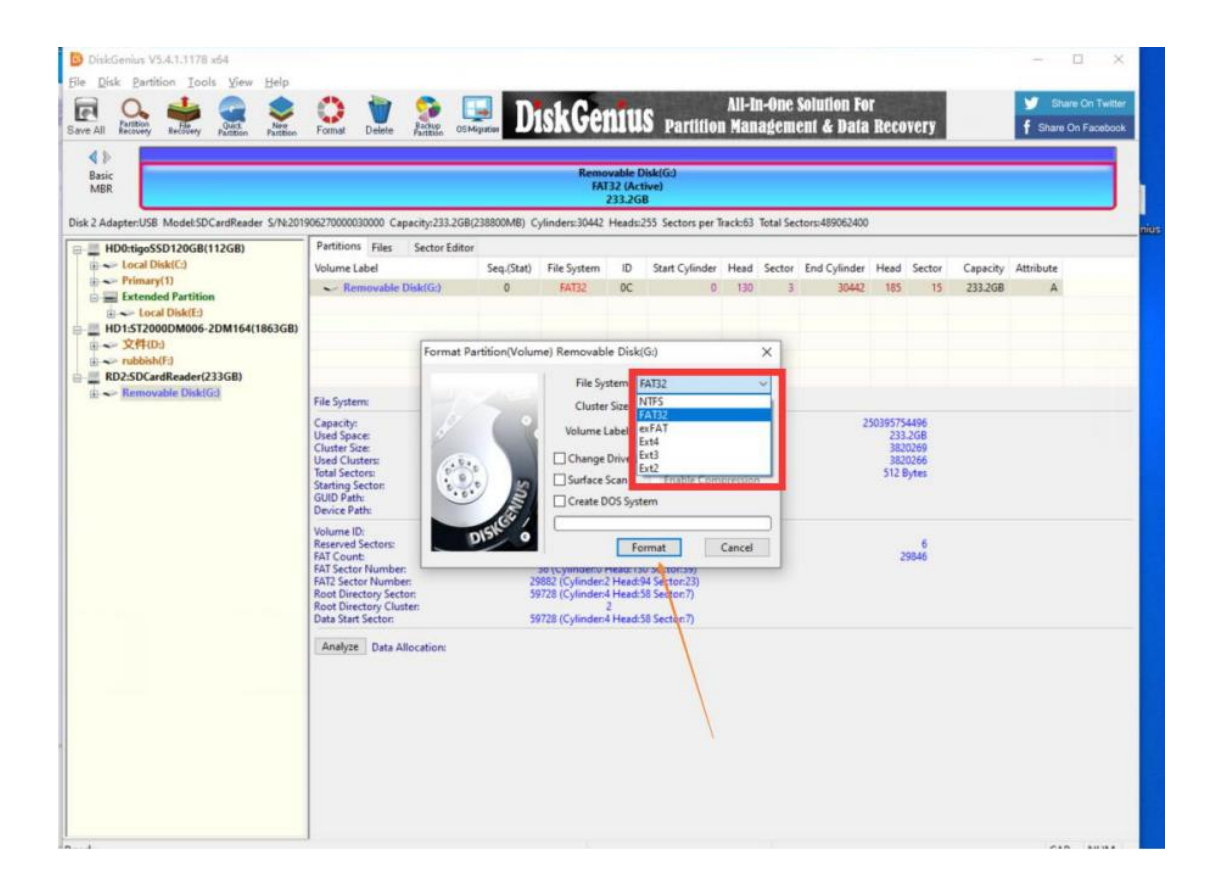

Pour l'utilisateur MAC:

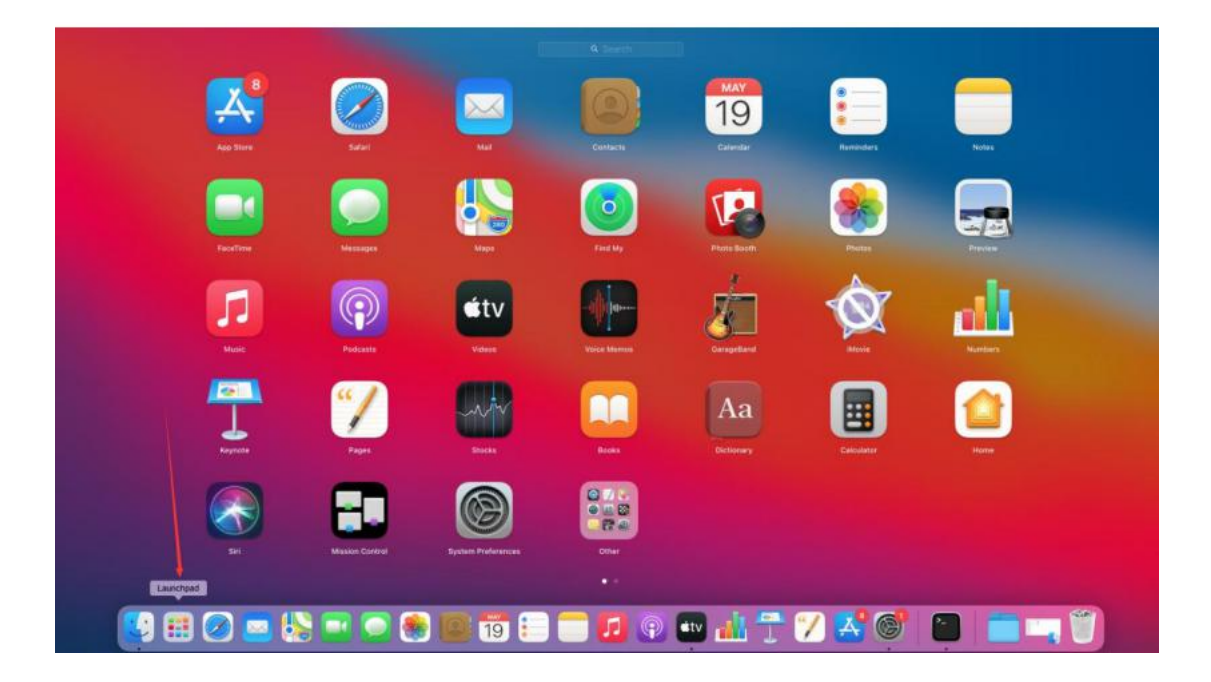

|                                                   |                                                                                                    |                         | Other                                                                   |                                                                                            |                             |                                   |
|---------------------------------------------------|----------------------------------------------------------------------------------------------------|-------------------------|-------------------------------------------------------------------------|--------------------------------------------------------------------------------------------|-----------------------------|-----------------------------------|
|                                                   |                                                                                                    |                         | Other                                                                   |                                                                                            |                             |                                   |
| $\bigcirc$                                        |                                                                                                    | 2                       | 0                                                                       | A A<br>A a                                                                                 |                             |                                   |
|                                                   |                                                                                                    |                         | 1                                                                       | P-                                                                                         |                             | WARNIN                            |
| Mage Cathor                                       | Visited yer Utility                                                                                 | Antort Utility          | Migration Associant                                                     | Trent                                                                                      | Actually Momitur            | Conscio                           |
|                                                   |                                                                                                    | Ż                       | I.                                                                      |                                                                                            |                             |                                   |
| Second Second                                     |                                                                                                    | Automation              | Scrut Dillar                                                            | Des UNITy                                                                                  |                             |                                   |
|                                                   |                                                                                                    | <b>— — —</b>            |                                                                         | 1                                                                                          |                             |                                   |
| Sync Unity                                        | Screenshor                                                                                          | Eluerooth File Exchange | Audio MIEl Setup                                                        | /                                                                                          |                             |                                   |
| Sare Unity                                        | E ~ Disk                                                                                            | Buetoon The Exchange    | Audo MCI Seno                                                           | - 80 (                                                                                     | 6 A 3                       | Ð                                 |
| are USB                                           | Screenstor<br>View Disk                                                                             | turner fine for forego  | Audo MCI Setuo                                                          | - Øs (<br>e First Ald Part                                                                 | 9 63 S<br>ition Erase Resto | ⊜<br>re Unmount                   |
| intosh HD<br>om.apple.os.u                        | Screenstoo<br>View Disk                                                                             | Everage The Exchange    | Audo Mici Setuo<br>+<br>Volum<br>Physical Volume - ExFAT                | - 🖓 (<br>e First Aid Part                                                                  | 9 a 5                       | ⊜<br>re Unmount<br>250.4 GB       |
| cintosh HD<br>com.apple.os.u<br>cintosh HD - D    | Screenstoo                                                                                          | Evenent File Exchange   | Audo Mici Setuo<br>+<br>Volum<br>Physical Volume • ExFAT                | - 🖓 (<br>e First Aid Part                                                                  | ition Erase Resto           | e Unmount<br>250.4 GB             |
| Incintosh HD<br>com.apple.os.u<br>acintosh HD - D | Constant<br>Constant<br>View<br>Disk<br>View                                                        | Exercises File Exchange | Physical Volume • ExFAT                                                 | - Qo (<br>e First Aid Part<br>- Free<br>250.37 GB                                          | ition Erase Resto           | e Unmount<br>250.4 GB             |
| Intosh HD<br>Intosh HD<br>Intosh HD - D           | Constant<br>Constant<br>View<br>Used<br>23 MB                                                       | turner of the Decharge  | Physical Volume - ExFAT                                                 | - Q <sub>6</sub> (<br>e First Ald Part                                                     | USB Exte                    | re Unmount<br>250.4 GB            |
| Intosh HD<br>om.apple.os.u<br>Intosh HD - D       | Connector<br>View<br>Used<br>23 MB<br>Mount Poir<br>Capacity:                                       | turner file Exchange    | Physical Volume - ExFAT<br>/Volumes/Untitled 1<br>250.4 GB              | - Q <sub>3</sub><br>e First Ald Part<br>250.37 GB<br>Type:<br>Owners:                      | USB Exte                    | ernal Physical Volume<br>Disabled |
| ntosh HD<br>m.apple.os.u                          | Crewstor<br>Crewstor<br>View Disk<br>View<br>Used<br>23 MB<br>Mount Poir<br>Capacity:<br>Available: | Everage File Exchange   | Physical Volume - ExFAT<br>/Volumes/Untitled 1<br>250.4 GB<br>250.37 GB | - Qo (<br>e First Ald Part<br>- Free<br>250.37 GB<br>- Type:<br>- Owners:<br>- Connection: | USB Exte                    | ernal Physical Volume<br>Disabled |

| •                                                    | Disk Utility                                                                                          |                       |                                                                                                    |
|------------------------------------------------------|----------------------------------------------------------------------------------------------------|-----------------------|----------------------------------------------------------------------------------------------------|
| Macintosh HD     Com.apple.os.u     Macintosh HD - D | USB External Physic                                                                                   | cal Volume + ExFAT    | 250.4 GB                                                                                                    |
|                                                      | Erase "disk2s1"?<br>Erasing "disk2s1" will p<br>undo this action.<br>Name: UNTITLED<br>Format: MS-DOS | (FAT)                 |                                                                                                    |
|                                                      | Security Options                                                                                      | Cancel Erase          | USB External Physical Volume                                                                                                    |
|                                                      | capacity:                                                                                             | 200,4 08 Owners:      | Disabled                                                                                                    |
|                                                      | Available:                                                                                            | 250.37 GB Conjection: | USB                                                                                                    |
|                                                      |                                                                                                    |                       | all the second second sec |

|                                                              | Erasing "disk2s            | 1" and creating "                                 | UNTITLED"             |                                            |
|--------------------------------------------------------------|----------------------------|---------------------------------------------------|-----------------------|--------------------------------------------|
|                                                              | Erase process is co        | mplete. Click Done t                              | o continue.           | 21.7                                       |
| > Show De                                                    | tails                      |                                                   |                       | Done                                       |
| Mount Point:                                                 |                            |                                                   | / Type:               |                                            |
| ternal<br>Macintosh HD<br>com.apple.os.u<br>Macintosh HD - D | Disk Utility<br>View UNTIT | +<br>Volume<br>LED<br>al Physical Volume • MS-DOS | (FAT32)               | ⊖ 5 ⊜<br>Erase Restore Unmount<br>250.4 GB |
|                                                              | Used<br>64.2 MB            | /                                                 | <b>Free</b> 250.33 GB |                                            |
|                                                              | Mount Point:               | /Volumes/UNTITLED                                 | Туре:                 | USB External Physical Volume               |
|                                                              | Capacity:                  | 250.4 GB                                          | Owners:               | Disabled                                   |
|                                                              |                            |                                                   |                       | 7.22                                       |
|                                                              | Available:                 | 250.33 GB                                         | Connection:           | USB                                        |